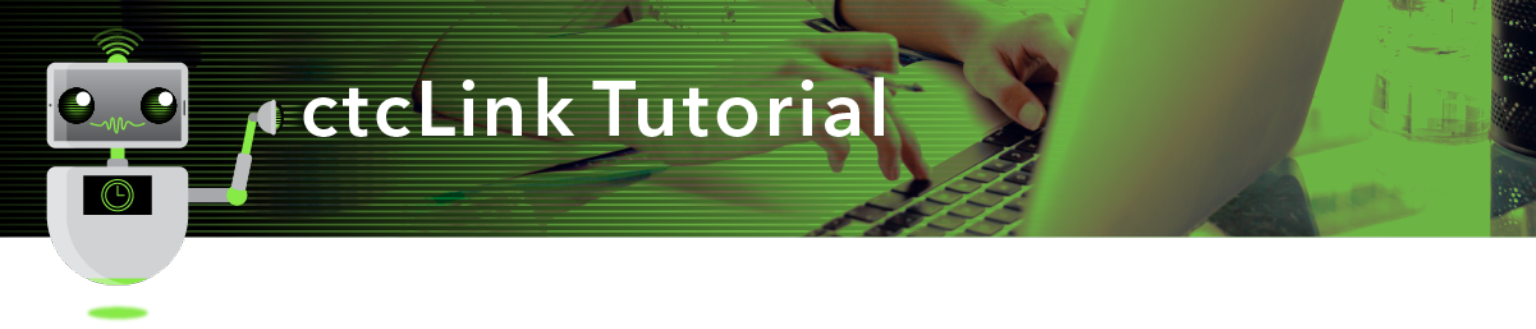

## How to Search for Classes

This guide will show faculty how to search for classes.

## Directions

1. If you are not already on the **CS Staff Homepage**, use the drop-down menu to navigate there.

| ©ctcLink |             |                           |                | â | Q | ۲ | : |
|----------|-------------|---------------------------|----------------|---|---|---|---|
|          | My Advisees | ctcLink Advisor Homepage  | Advisor Center |   |   |   |   |
|          |             | ctcLink CS Staff Homepage | 1              |   |   |   |   |
|          | <b>``</b>   | ctcLink Faculty Workload  |                |   |   |   |   |
|          |             |                           |                |   |   |   |   |
|          |             |                           |                |   |   |   |   |

2. Click the Faculty Center tile.

| ©ctcLink |                       | <b>^</b> (            | 2              | ۲             | : |  |  |
|----------|-----------------------|-----------------------|----------------|---------------|---|--|--|
|          | Curriculum Management | Admissions Processing | Faculty Center | Financial Aid |   |  |  |
|          |                       |                       | *              | 1             |   |  |  |
|          |                       |                       |                |               | _ |  |  |

3. The My Schedule page will display. On the left panel, select the Search menu item and click Class Search.

| CtcLink CS Staff Homepage |   |        |                |                 |                |              | Facult         | y Center           |          |          |                    | â       | Q        | ۲    | : @        |
|---------------------------|---|--------|----------------|-----------------|----------------|--------------|----------------|--------------------|----------|----------|--------------------|---------|----------|------|------------|
| 🐎 Faculty Center          | ^ | Michae | Michael Girvin |                 |                |              |                |                    |          |          |                    |         |          |      |            |
| My Schedule               |   | -      |                |                 |                |              |                |                    |          |          |                    |         |          |      |            |
| Class Roster              |   | My     | Sche           | dule            |                |              |                |                    |          |          |                    |         |          |      |            |
| Grade Roster              |   |        |                |                 |                |              |                |                    |          |          |                    |         |          |      |            |
| Contract Info             |   | FALL   | . 2020         | Green           | River          | College      |                | Change             | Term     | Maria    | Tauthank Summan    |         |          |      |            |
| 💊 Search                  | ^ |        |                |                 |                |              |                |                    |          | My E     | ixam Schedule      |         |          |      |            |
| Class Search              | Т | Sel    | iect dis       | splay o<br>Show | ption<br>All C | lasses       | O Show Enr     | olled Classes Only | v        |          |                    |         |          |      |            |
| Browse Course Catalog     |   |        |                |                 |                |              |                |                    |          |          |                    |         |          |      |            |
| Faculty Search            |   | la     | on Los         | and             | de i           | Class Postor | 📧 Grada Postar | Cradabaak          | E Acci   | monte    | L oppring Mapping  | amont   |          |      |            |
|                           |   | 10     | 011 203        |                 |                |              |                | A. Ordesson        |          | , monto  | tor counting manag | lantent |          |      |            |
|                           |   | My Te  | achin          | g Sche          | dule           | > FALL 2020  | Green River C  | ollege             |          |          |                    |         |          |      |            |
|                           |   | my re  | achin          | ig Schi         | edule          | > FALL 2020  | Green River G  | ollege             |          |          | H                  |         | 1-6 of 6 | v -> |            |
|                           |   |        |                |                 |                | Class        | Class Title    |                    | Enrolled | Days & T | ïmes               | Roon    | n        | с    | lass Dates |
|                           |   |        |                |                 |                | D11011 400 4 |                |                    |          |          |                    |         |          |      |            |

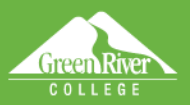

- 4. In the Search for Classes area select:
  - Institution
  - Term
  - Subject
- 5. Select any other search criteria desired.
- 6. Scroll to the bottom of the page and click the **Search** button.

Ē

| ctcLink CS Staff Homepage |                                               |                                  | Faculty Center                |
|---------------------------|-----------------------------------------------|----------------------------------|-------------------------------|
| Taculty Center V          | Enter Search Criteria                         |                                  | Don't forget<br>to select     |
| Search ^                  | Search for Classes                            |                                  | "Green River"                 |
| Class Search              | Institution                                   | Green River College              | $\checkmark$                  |
| Browse Course Catalon     | Term                                          | WINTER 2021                      | ~                             |
| biomas course outlang     | Select at least 2 search criteria. Select Sea | rch to view your search results. |                               |
| Faculty Search            | Class Search                                  |                                  |                               |
|                           | Subject                                       | BUSN-Business                    | <b>~</b>                      |
|                           | Course Number                                 | is exactly                       | ~                             |
|                           | Course Career                                 |                                  | ~                             |
|                           |                                               | Show Open Classes Only           |                               |
|                           | Location                                      | Open Entry/Exit Classes Only     | v<br>V                        |
|                           | Instructor Last Name                          | begins with 🗸                    |                               |
|                           | Class Nbr                                     |                                  |                               |
|                           | Mode of Instruction                           |                                  | ~                             |
|                           | Meeting Start Time                            | greater than or equal to         | ~                             |
|                           | Meeting End Time                              | less than or equal to            | ×                             |
|                           | Dave of Week                                  | include only these days          | ~                             |
|                           | Suju di Hook                                  | Mon Tues W                       | Ned 🗌 Thurs 🔹 Fri 🔹 Sat 🔷 Sun |
|                           | Course Keyword                                |                                  | 0                             |
|                           | Minimum Units                                 | greater than or equal to         | ▼                             |
|                           | Maximum Units                                 | less than or equal to            | ▼                             |
|                           | Course Component                              |                                  | ~                             |
|                           | Session                                       |                                  | ~                             |
|                           | Course Attribute                              |                                  | ~                             |
|                           | Course Attribute V                            | alue                             | ~                             |
|                           |                                               |                                  |                               |
|                           |                                               |                                  | Clear Search                  |

Sign Out

7. When the Search Results load, select a Class number for more detail.

| ctcLink CS Staff Homepage |                                                                       |                                                                                                    |                                                                                                    |                   |                        | Faculty Center                                      |                  |
|---------------------------|-----------------------------------------------------------------------|----------------------------------------------------------------------------------------------------|----------------------------------------------------------------------------------------------------|-------------------|------------------------|-----------------------------------------------------|------------------|
| Faculty Center            | Search                                                                | Results                                                                                                    |                                                                                                    |                   |                        |                                                     |                  |
| Search                    | Click on Cla                                                          | ass Number to viev<br>ollege   WINTER 2                                                                                                    | v more information. Select Modify<br>021                                                                                                    | y Search to adjus | t your search results. |                                                     |                  |
| Class Search              | The followin<br>Only: Yes                                             | ng classes match y                                                                                                    | your search criteria Course Subje                                                                                                    | ect: BUSN-Busin   | ess, Show Open Classes |                                                     |                  |
| Browse Course Catalog     |                                                                       |                                                                                                    |                                                                                                    |                   |                        |                                                     |                  |
| Faculty Search            |                                                                       |                                                                                                    |                                                                                                    | •                 | Open Close             | d 🔺 Wait List                                       |                  |
|                           | 28 class se                                                           | ection(s) found                                                                                                    |                                                                                                    |                   |                        | _                                                   |                  |
|                           | 28 class se<br>BUSN 10                                                | ection(s) found<br>102 - Entreprene<br>02 - Entreprene                                                                                        | urial Thinking for Success<br>urial Thinking for Success                                                                                                |                   |                        |                                                     |                  |
|                           | 28 class se<br>BUSN 10<br>Class<br>8523                               | ection(s) found<br>102 - Entreprene<br>Section<br>ACF-LEC                                                                                     | urial Thinking for Success<br>urial Thinking for Success<br>Days & Times<br>MoWe 10:00AM - 10:50AM                                                      | Room              | Instructor             | Meeting Dates                                       | Status           |
|                           | 28 class se<br>*BUSN 11<br>Class<br>8523<br>*BUSN<br>BUSN 11<br>Class | ection(s) found<br>102 - Entreprene<br>2 - Entreprene<br>Section<br>ACF-LEC<br>Regular<br>105 - Introduction<br>Section<br>VCF-LEC<br>Section | urial Thinking for Success<br>urial Thinking for Success<br>Days & Times<br>MoWe 10.00AM - 10.50AM<br>10 Logistics<br>10 Logistics<br>Days & Times<br>R | Room<br>Zoom      | Instructor             | Meeting Dates 01/11/2021 - 03/26/2021 Meeting Dates | Status<br>Status |

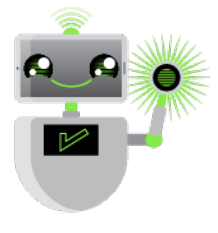

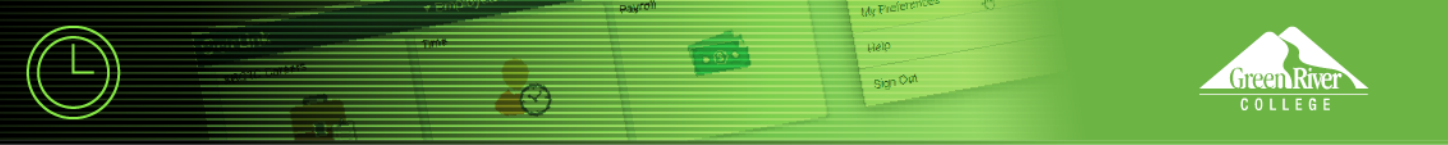

8. The **Class Details** page will display. Use the **View Search Results** button to return to the previous page.

| ctcLink CS Staff Homepage |                                                                                                    |                                                                                                    | Facu                                                                                | ulty Center                          |  |
|---------------------------|----------------------------------------------------------------------------------------------------|----------------------------------------------------------------------------------------------------|-------------------------------------------------------------------------------------|--------------------------------------|--|
| 🐉 Faculty Center 🗸 🗸      | BUSN 102 - ACF Entrepreneurial Thinking for Succes<br>Green River College   WINTER 2021   Lecture                                                                                  | 5                                                                                                    |                                                                                     |                                      |  |
| 💊 Search 🔷                | Class Details                                                                                                    |                                                                                                    |                                                                                     |                                      |  |
| Class Search              | Status Open<br>Class Number 8523                                                                                                    | •                                                                                                    | Career Ac<br>Dates 1/1                                                              | ademic Career<br>11/2021 - 3/26/2021 |  |
| Browse Course Catalog     | Session Regular                                                                                                    | Academic Session                                                                                                    | Grading Gra                                                                         | aded                                 |  |
| Faculty Search            | Instruction Mode Hybrid<br>Class Components Lecture R                                                                                                    | equired                                                                                                    |                                                                                     |                                      |  |
|                           | Meeting Information                                                                                                    |                                                                                                    |                                                                                     |                                      |  |
|                           | Days & Times                                                                                                    | Room                                                                                                    | Instructor                                                                          | Meeting Dates                        |  |
|                           | MoWe 10:00AM - 10:50AM                                                                                                    | Zoom                                                                                                    | Staff                                                                               | 01/11/2021 - 03/26/2021              |  |
|                           | Class Attributes Class Availability Class Capacity 3 Enrollment Total Available Seats 3 Description                                                                                | Professional Technical Course<br>Restricted Elective - Max 15 cr<br>8 Wait List Capr<br>0 Wait List 1<br>8                                        | edits for transfer<br>kelty 20<br>fotal 0                                           |                                      |  |
|                           | Success in any endeavor requires the interactive course is designed to imm opportunities and success it can prov Textbook/Other Materials Textbook Assignment Pending (assignments | a ability to think creatively, solve proi<br>erse students in the fundamental as<br>ide regardless of ones chosen profe<br>not shown to students) | blems, and a high degree of pr<br>pects of an entrepreneurial m<br>ssional pathway. | To<br>turn to<br>revious<br>page     |  |

9. You will return to the **Search Results** page. If you'd like to modify your search, click the **Modify Search** button

| < ctcLink CS Staff Homepage |     |                            |                                      |                                     |                       |                         | Faculty Center    |        |
|-----------------------------|-----|----------------------------|--------------------------------------|-------------------------------------|-----------------------|-------------------------|-------------------|--------|
| Faculty Center              | *   | Search                     | Results                              |                                     |                       |                         |                   |        |
| 😼 Search                    | ^ C | lick on Cla<br>lighline Co | ass Number to vie<br>ollege   WINTER | ew more information. Select<br>2021 | Modify Search to adju | st your search results. |                   |        |
| Class Search                | Ţ   | he followir<br>Only: Yes   | ng classes match                     | a your search criteria Course       | Subject: BUSN-Busin   | ness, Show Open Cla     | sses              |        |
| Browse Course Catalog       |     |                            |                                      |                                     |                       | Onen E C                | Norad A Wait List |        |
| Faculty Search              |     |                            |                                      |                                     |                       |                         | Nosed Marcus      |        |
|                             |     |                            |                                      | Now Se                              | arch                  | Modify Search           |                   |        |
|                             | 28  | d class se                 | ection(s) found                      | 1                                   |                       |                         |                   |        |
|                             |     | BUSN 10                    | 102 - Entrepren                      | eurial Thinking for Success         | 635                   |                         |                   |        |
|                             |     | Class                      | Section                              | Days & Times                        | Room                  | Instructor              | Meeting Dates     | Status |

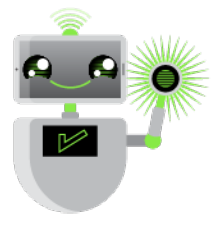

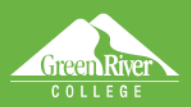

10. You can add criteria such as time, day or instruction mode. The **Course Attribute** drop-down menu will allow you to search by OER, low-cost textbooks and many Green River-specific criteria, such as distribution requirement met, performance or activity class, and as we develop them, courses that are designated as "high-impact practice" courses.

Sign Out

| ctcLink CS Staff Homepage |                      |                                                             | Faculty Center               |
|---------------------------|----------------------|-------------------------------------------------------------|------------------------------|
| Faculty Center V          | Class Search         | ren to view your search results.                            |                              |
| Search ^                  | Subject              | BUSN-Business                                               | ]                            |
| Class Search              | Course Number        | is exactly                                                  |                              |
| Browse Course Catalog     | Course Career        | V                                                           | ]                            |
| Faculty Search            |                      | Open Entry/Exit Classes Only                                |                              |
|                           | Location             | ~                                                           |                              |
|                           | Instructor Last Name | begins with                                                 |                              |
|                           | Class Nbr            |                                                             |                              |
|                           | Mode of Instruction  | ~                                                           |                              |
|                           | Meeting Start Time   | greater than or equal to 🗸                                  |                              |
|                           | Meeting End Time     | less than or equal to 🗸 🗸                                   |                              |
|                           | Days of Week         | include only these days                                     |                              |
|                           | 0 K                  | U Mon U lues U Wed                                          | Reference and the set of sum |
|                           | Course Keyword       | areates than as aqual to                                    |                              |
|                           | Maximum Units        | Cascadia Defined Attributes                                 |                              |
|                           |                      | Central Seattle Attributes                                  |                              |
|                           | Course Componen      | Edmonds Defined Atributes                                   | J                            |
|                           | Session              | LCC Defined Attributes                                      | 44                           |
|                           | Course Attribute     | North Seatte Attributes                                     |                              |
|                           | Course Attribute     | OER: No Textbook to Purchase<br>Olympic Defined Attributes  | ~                            |
|                           |                      | Peninsula Defined Attributes                                | Clear Search                 |
|                           |                      | South Seattle Attributes<br>Spokane Defined Attributes      | olean obtailer               |
|                           |                      | Spokane Falls Defined Attribut<br>Tacoma Defined Attributes |                              |
|                           |                      | wenatchee Defined Attributes                                |                              |
|                           |                      |                                                             |                              |
|                           |                      |                                                             |                              |

11. Scroll to the bottom of the page and click the **Search** button.

**Note:** Due to data conversion, the **Browse Course Catalog** option will show all courses we have on record, which includes very old ones. At this point, until we do some more clean up, it is not a useful link.

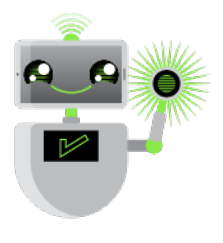